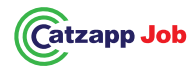

Catzapp JOB – tvönhakija – for jobseekers

"Kaikilla on oikeus nähdä kaikki avoimet työt ja tehtävät yhdellä silmäyksellä, ympäri maailman".

**ILMAN KIRJAUTUMISTA** Helpoin nopein yksinkertaisin !

**1.Lataa Catzapp JOB (Android tai IOS)**. Hyväksy ladatessa Hae työpaikka Catzapp JOB sovelluksella. paikkatieto. Näet heti kaikki avoimet työpaikat ja ikonit ympäri Rekisteröidy. Luo profiili. Lisää valokuva. Täydennä profiilisi tiedot maailman. Ensisijaisesti näet kaikki avoimet työtehtävät 200km mahdollisimman hyvin ja täydellisesti. säteellä sijainnistasi. Voit pienentää sädettä listanäkymässä. SKIP Kun sinulla on profiili täydennettynä, sinulle esitellään kartalla vain kartta.

2. Sijaintitiedot: Zoomaa karttaa haluamallasi tavalla. Voit vaihtaa ammattinimikettäsi osaamisesi mukaiseksi milloin tahansa ja löytää sijaintiasi mihin maahan ja kaupunkiin tahansa. SKIP kartta, mieleisiä työkohteita ympäri maailman tai vaikka katu kerrallaan. Vasemmassa yläkulmassa "Hey There" on sinun nykyinen sijaintisi. Hae työtä kevytyrittäjänä, yrittäjänä, opiskelijana, työttömänä, Klikkaa sijaintiasi ja kirjoita uusi kohde. Avautuu listanäkymä. PALAA eläkeläisenä. Sopiiko sinulle sesonkityö- oppisopimuspaikka, kartalle kohdasta VIEW ALL.

3. Löydä työpaikka HAE. Merkitse hakukenttään työnimike, kerro palvelusta kaikille tutuillesi. yrityksen nimi, sijainti (kaupunki, katuosoite). Catzapp JOB näyttää Klikkaa haen työpaikkaa. Työnantaja saa ilmoituksen sinusta heti. näet työkohteet kartalla.

4. Klikkaa kartalla näkyvää kuvaketta tai logoa. Pieni kuvake kertoo Toimi tehokkaasti. Ole heti välittömästi yhteydessä työnantajaan. työnimikkeen. Klikkaa view all ja avaa työpaikkailmoitus. Mene Soita – mene käymään kohteessa – laita email..tee kaikkesi että sinut listanäkymään kohdasta SKIP.

5.Jaa kaverille : Voit jakaa ilman kirjautumista ystävällesi ja tuttavallesi sopivan työpaikan suoraan facebook, instagram, Catzapp JOB. Nappaa työ. whatsapp, email ine

REKISTERÖIDY, luo profiili ja nappaa työpaikkasi !

sinun ammattinimikkeesi mukaiset työpaikat. Voit muokata

työharjoittelupaikka, keikkahomma, extratöihin..esittele itsesi ja

listalla ensin työpaikan joka on lähimpänä sinua. Klikkaa View all – Saat tiedon kun työnantaja klikkaa profiiliasi ja avaa sen. Enää 1 askel ja olet töissä.

valitaan.

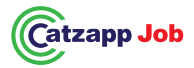

# Catzapp JOB – for jobseekers

"Everyone has the right to see all available jobs and positions at a glance worldwide."

WITHOUT REGISTRATION: The easiest, fastest, and simplest way!

**1.** Download Catzapp JOB (Android or IOS). Allow location services when downloading. You will immediately see all available job vacancies and icons worldwide. Primarily, you will see all open positions within a 200 km radius of your location. You can reduce the radius in the list view. SKIP the map.

**2. Location details:** Zoom the map as you wish. You can change your location to any country or city. SKIP the map. In the upper left corner, "Hey There" shows your current location. Click on your location and type a new destination. A list view will open. RETURN to the map from VIEW ALL.

**3. Find a job: SEARCH.** Enter the job title, company name, or location (city or street address). Catzapp JOB will first show the job closest to you on the list. Click View all to see jobs on the map.

**4. Click on an icon or logo shown on the map.** A small icon shows the job title. Click view all and open the job posting. Go to the list view from SKIP.

**5. Share with a friend:** You can share a suitable job directly with your friends or acquaintances via Facebook, Instagram, WhatsApp, email, etc., without registering.

REGISTER, create a profile, and grab your job!

Search for a job using the Catzapp JOB app.

**Register.** Create a profile. Add a photo. Complete your profile with as much detail as possible.

**Once your profile is completed,** you will only be shown job vacancies that match your job title on the map. You can edit your job title according to your skills at any time and find preferred jobs around the world or even street by street.

**Apply for work** as a freelancer, entrepreneur, student, unemployed, or retiree. Are you interested in seasonal work, an apprenticeship, an internship, or extra gigs? Introduce yourself and tell everyone you know about the service.

**Click apply for a job.** The employer will receive a notification about you immediately. You will be notified when the employer clicks on and opens your profile. Just one more step, and you'll be employed.

Act efficiently. Immediately contact the employer. Call them – visit the location – send an email... Do everything you can to get hired.

Catzapp JOB. Grab the job.

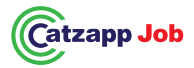

## Catzapp JOB – tööotsijatele

"Kõigil on õigus näha kõiki avatud töökohti ja ametipositsioone ühe pilguga üle kogu maailma."

ILMA REGISTREERIMISETA: Lihtsaim, kiireim ja kõige kiireim viis!

**1.Laadi alla Catzapp JOB (Android või IOS).** Aktsepteeri allalaadimisel asukohateavet. Sa näed kohe kõiki avatud töökohti ja ikoone üle kogu maailma. Eelkõige näed kõiki avatud ametikohti 200 km raadiuses oma asukohast. Saad raadiust vähendada loendivaates. SKIP kaart.

**2.Asukoha teave:** Suumi kaarti vastavalt oma soovile. Saad oma asukoha vahetada ükskõik millisesse riiki või linna. SKIP kaart. Vasakus ülanurgas on "Hey There", mis näitab sinu praegust asukohta. Klõpsa oma asukohal ja kirjuta uus sihtkoht. Avaneb loendivaade. TAGASI kaardile VIEW ALL kaudu.

**3.Leia töökoht:** OTSI. Sisesta töökoha nimetus, ettevõtte nimi või asukoht (linn, tänava aadress). Catzapp JOB kuvab esimesena sulle kõige lähemal asuva töökoha loendis. Klõpsa "View all" – näed töökohti kaardil.

**4.Klõpsa kaardil** oleval ikoonil või logol. Väike ikoon näitab ametinimetust. Klõpsa "view all" ja ava töökuulutus. Mine loendivaatesse nupust SKIP.

**5.Jaga sõbraga:** Sa saad sobivat töökohta jagada ilma registreerimata otse oma sõbrale või tuttavale Facebookis, Instagramis, WhatsAppis, e-posti teel jne.

REGISTREERU, loo profiil ja haara oma töökoht!

Otsi töökohta Catzapp JOB rakendusega.

**Registreeru.** Loo profiil. Lisa foto. Täienda oma profiil võimalikult hästi ja täielikult.

Kui sinu profiil on täidetud, näidatakse kaardil ainult sinu ametinimetusega seotud töökohti. Saad oma ametinimetust muuta vastavalt oma oskustele igal ajal ja leida meeldivaid töökohti üle maailma või tänav tänavalt.

**Kandideeri tööle kui** vabakutseline, ettevõtja, tudeng, töötaja, töötuna või pensionärina. Kas sulle sobib hooajatöö, õpipoisi koht, praktika või lisatöö? Tutvusta ennast ja räägi teenusest kõigile tuttavatele.

**Klõpsa "kandideeri tööle".** Tööandja saab sinust kohe teate. Sind teavitatakse, kui tööandja sinu profiili klõpsab ja selle avab. Veel üks samm ja oled tööl.

**Tegutse kiiresti.** Võta tööandjaga kohe ühendust. Helista – mine kohale – saada e-kiri... Tee kõik, et sind valitaks.

Catzapp JOB. Haara töökoht.

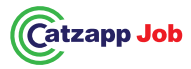

## Catzapp JOB – för arbetssökande

"Alla har rätt att se alla lediga jobb och tjänster på ett ögonblick över hela världen."

UTAN REGISTRERING: Det enklaste, snabbaste och smidigaste REGISTRERA DIG, skapa en profil och ta ditt jobb! sättet!

1.Ladda ner Catzapp JOB (Android eller IOS). Godkänn platstjänster

vid nedladdning. Du ser omedelbart alla lediga jobb och ikoner över hela världen. Främst ser du alla lediga jobb inom en radie på 200 km från din plats. Du kan minska radien i listvyn. HOPPA ÖVER kartan.

2.Platsinformation: Zooma in kartan som du vill. Du kan byta din på kartan. Du kan plats till vilket land eller stad som helst. HOPPA ÖVER kartan. I det färdigheter och hi övre vänstra hörnet står "Hey There", vilket visar din nuvarande med gata för gata. plats. Klicka på din plats och skriv in en ny destination. En listvy Sök jobb som föppnas. ÅTERVÄND till kartan genom att klicka på VIEW ALL.

**3.Hitta jobb:** SÖK. Ange jobbtitel, företagsnamn eller plats (stad, gata). Catzapp JOB visar först det jobb som är närmast dig i listan. Klicka på View all för att se jobben på kartan.

**4.Klicka på en ikon eller logga som visas på kartan.** En liten ikon visar jobbtiteln. Klicka på view all och öppna jobbannonsen. Gå till listvyn genom att klicka på HOPPA ÖVER.

**5.Dela med en vän:** Du kan dela ett lämpligt jobb direkt med dina plats vänner eller bekanta via Facebook, Instagram, WhatsApp, e-post vald. etc., utan att registrera dig.

#### Sök jobb med Catzapp JOB-appen.

**Registrera dig.** Skapa en profil. Lägg till ett foto. Fyll i din profil så komplett som möjligt.

När din profil är ifylld visas endast jobb som matchar din jobbtitel på kartan. Du kan när som helst ändra din jobbtitel efter dina färdigheter och hitta jobb du gillar runt om i världen eller till och med gata för gata.

**Sök jobb som** frilansare, företagare, student, arbetslös eller pensionär. Passar säsongsarbete, lärlingsplats, praktikplats eller extrajobb dig? Presentera dig själv och berätta om tjänsten för alla du känner.

**Klicka på ansök om jobb.** Arbetsgivaren får ett meddelande om dig direkt. Du får en notis när arbetsgivaren klickar på din profil och öppnar den. Ett steg kvar, och du har jobbet.

**Agera effektivt.** Kontakta arbetsgivaren omedelbart. Ring – besök platsen – skicka ett e-postmeddelande... Gör allt du kan för att bli vald.

Catzapp JOB. Ta jobbet.

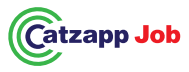

Catzapp JOB – demandeur d'emploi – pour les chercheurs d'emploi "Tout le monde a le droit de voir toutes les offres d'emploi en un coup d'œil partout dans le monde."

#### SANS INSCRIPTION Le plus simple, rapide et facile !

**1.Téléchargez Catzapp JOB (Android ou IOS).** Autorisez l'accès à la localisation lors du téléchargement. Vous verrez immédiatement toutes les offres d'emploi et les icônes à travers le monde. Vous verrez principalement toutes les offres dans un rayon de 200 km autour de votre position. Vous pouvez réduire ce rayon dans la vue liste. Ignorer la carte.

**2.Données de localisation :** Zoomez sur la carte comme vous le souhaitez. Vous pouvez changer votre emplacement dans n'importe quel pays ou ville. Ignorer la carte. Dans le coin supérieur gauche, "Hey There" indique votre position actuelle. Cliquez dessus et saisissez une nouvelle destination. Une vue liste apparaîtra. Revenez à la carte depuis VIEW ALL.

**3.Trouvez un emploi via RECHERCHE.** Entrez le titre de poste, le nom de l'entreprise ou l'adresse. Catzapp JOB affichera d'abord l'offre la plus proche. Cliquez sur View All pour voir les offres sur la carte.

**4.**Cliquez sur l'icône ou le logo sur la carte. La petite icône indique le titre du poste. Cliquez sur View All et ouvrez l'annonce de l'emploi. Allez à la vue liste en cliquant sur SKIP.

**5.Partager avec un ami :** Vous pouvez partager directement une offre avec un ami ou un contact sur Facebook, Instagram, WhatsApp, email, etc., sans inscription.

#### INSCRIVEZ-VOUS, créez un profil et décrochez votre emploi

Recherchez un emploi avec l'application Catzapp JOB.

**Inscrivez-vous. Créez un profil.** Ajoutez une photo. Remplissez votre profil aussi complètement que possible.

**Une fois votre profil complété,** seules les offres correspondant à votre métier apparaîtront sur la carte. Vous pouvez modifier votre titre de métier en fonction de vos compétences à tout moment et trouver des opportunités intéressantes partout dans le monde, même rue par rue.

**Postulez en tant qu'auto-entrepreneur,** étudiant, demandeur d'emploi, retraité. Vous êtes intéressé par un travail saisonnier, un contrat d'apprentissage, un stage, une mission temporaire ? Présentez-vous et parlez de l'application à vos amis.

**Cliquez pour postuler. L'employeur** recevra immédiatement une notification à votre sujet. Vous serez informé dès que l'employeur consultera votre profil. Il ne vous reste plus qu'un pas avant d'obtenir l'emploi.

**Soyez réactif. Contactez immédiatement l'employeur**. Appelez, rendez-vous sur place, envoyez un email... Faites tout pour être choisi.

Catzapp JOB. Décrochez un emploi.

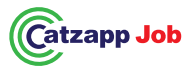

# Catzapp JOB – für Arbeitssuchende "Jeder hat das Recht, alle offenen Stellen und Aufgaben auf einen Blick weltweit zu sehen."

**OHNE ANMELDUNG** - Am einfachsten, schnellsten und unkompliziertesten!

**1.Lade Catzapp JOB (Android oder iOS) herunter.** Akzeptiere während des Herunterladens die Standortfreigabe. Du siehst sofort alle offenen Stellen und Symbole weltweit. Zuerst siehst du alle offenen Stellen im Umkreis von 200 km um deinen Standort. Du kannst den Radius in der Listenansicht verkleinern. Überspringe die Karte.

2.Standortdaten: Zoome die Karte nach Belieben. Du kannst deinen Standort in jedes beliebige Land und jede Stadt ändern. Überspringe die Karte. In der oberen linken Ecke befindet sich "Hey There", das deinen aktuellen Standort anzeigt. Klicke auf deinen Standort und gib ein neues Ziel ein. Eine Listenansicht öffnet sich. Kehre zur Karte über den Punkt "VIEW ALL" zurück.

**3.Finde eine Stelle durch SUCHE.** Gib in das Suchfeld den Jobtitel, den Firmennamen oder den Standort (Stadt, Straßenadresse) ein. Catzapp JOB zeigt in der Liste zuerst den Arbeitsplatz, der dir am nächsten liegt. Klicke auf "View all" – du siehst die Jobs auf der Karte.

4.Klicke auf ein Symbol oder Logo auf der Karte. Ein kleines Symbol zeigt den Jobtitel an. Klicke auf "View all" und öffne die Stellenanzeige. Wechsle in die Listenansicht durch "SKIP".
5.Teile mit einem Freund: Du kannst eine passende Stelle ohne Anmeldung direkt mit einem Freund auf WhatsApp, E-Mail ... **REGISTRIERE DICH,** erstelle ein Profil und schnapp dir deinen Job!

## Suche nach einem Job mit der Catzapp JOB App.

Registriere dich. Erstelle ein Profil. Füge ein Foto hinzu. Vervollständige dein Profil so gut und vollständig wie möglich. Wenn du dein Profil ausgefüllt hast, werden dir auf der Karte nur noch Stellen angezeigt, die zu deinem Berufstitel passen. Du kannst deinen Berufstitel jederzeit an deine Fähigkeiten anpassen und passende Jobs weltweit oder sogar straßenweise finden. Suche nach Jobs als Selbständiger, Unternehmer, Student, Arbeitsloser oder Rentner. Bist du an Saisonarbeit, einer Lehrstelle, einem Praktikum oder einem Nebenjob interessiert? Stelle dich vor und erzähle deinen Bekannten von dem Service.

Klicke auf "Job bewerben". Der Arbeitgeber wird sofort über dich informiert. Du erhältst eine Benachrichtigung, wenn der Arbeitgeber dein Profil anklickt und es öffnet. Nur noch ein Schritt, und du hast den Job.

Handle effizient. Setze dich sofort direkt mit dem Arbeitgeber in Verbindung. Rufe an, besuche den Ort, sende eine E-Mail... Tu alles, damit du ausgewählt wirst.

Catzapp JOB – Schnapp dir den Job.

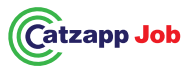

## Catzapp JOB – para solicitantes de empleo

"Todo el mundo tiene derecho a ver todas las vacantes y oportunidades de empleo de un vistazo en todo el mundo."

SIN REGISTRARSE ¡La manera más fácil, rápida y simple!
1. Descarga Catzapp JOB (Android o iOS). Acepta el acceso a la 1. ubicación al descargar. Verás inmediatamente todas las ofertas d2. trabajo y los íconos alrededor del mundo. Principalmente, verás 3. todas las vacantes dentro de un radio de 200 km de tu ubicación. Puedes reducir el radio en la vista de lista. SALTA el mapa. 4.
2. Información de ubicación: Haz zoom en el mapa como prefieras. Puedes cambiar tu ubicación a cualquier país o ciudad. SALTA el mapa. En la esquina superior izquierda, "Hey There" muestra tu ubicación actual. Haz clic en tu ubicación y escribe un nuevo destino. Aparecerá una vista de lista. VUELVE al mapa desde la 5. opción VER TODO.

3.**Encuentra trabajo BUSCANDO**. Escribe en el campo de búsqueda el nombre del puesto, el nombre de la empresa o la ubicación (ciudad o dirección). Catzapp JOB mostrará primero el trabajo más cercano a ti en la lista. Haz clic en Ver todo para ver los trabajos en el mapa.

4. Haz clic en el ícono o logo que aparece en el mapa. El pequeño ícono muestra el título del puesto. Haz clic en Ver todo para abrir6. el anuncio de trabajo. Ve a la vista de lista desde la opción SALTAR. 5. Comparte con un amigo: Puedes compartir una oferta de trabajo adecuada directamente con tu amigo o conocido sin registrarte a7. través de Facebook, Instagram, WhatsApp, correo electrónico, et**8**.

## ¡REGÍSTRATE, crea un perfil y consigue tu trabajo!

## Busca trabajo con la aplicación Catzapp JOB.

**Regístrate.** Crea un perfil. Añade una foto. Completa la información de tu perfil lo más detalladamente posible.

**Una vez que tu perfil esté completo,** solo se te mostrarán trabajos en el mapa que coincidan con tu título profesional. Puedes modificar tu título en cualquier momento según tus habilidades y encontrar trabajos que te interesen en todo el mundo, incluso calle por calle.

Busca empleo como autónomo, empresario, estudiante, desempleado o jubilado. ¿Te interesa un trabajo de temporada, un contrato de formación, prácticas laborales, trabajos esporádicos o extras? Preséntate y cuenta a todos tus conocidos sobre el servicio. Haz clic en "solicitar trabajo". El empleador recibirá una notificación sobre ti de inmediato. Recibirás una notificación cuando el empleador haga clic en tu perfil y lo abra. Solo queda un paso más y estarás trabajando.

Actúa con rapidez. Ponte en contacto inmediatamente con el empleador. Llama, visita el lugar o envía un correo electrónico... Haz todo lo posible para que te elijan.

Catzapp JOB. ¡Consigue el trabajo!

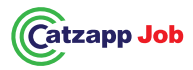

## Catzapp JOB – для соискателей

"Каждый имеет право видеть все открытые вакансии и должности одним взглядом по всему миру".

БЕЗ РЕГИСТРАЦИИ: Самый легкий, быстрый и простой способ! 1.Скачайте Catzapp JOB (Android или iOS). При загрузке. примите запрос на доступ к геоданным. Вы сразу увидите все. доступные вакансии и иконки по всему миру. В первую. очередь вы увидите вакансии в радиусе 200 км от вашего местоположения. Вы можете уменьшить радиус в списке. ПРОПУСТИТЬ карту.

2. Геоданные: Увеличивайте или уменьшайте карту по вашему желанию. Вы можете изменить ваше местоположение на любую страну или город. ПРОПУСТИТЬ карту. В левом верхнем углу "Hey There" — это ваше текущее местоположение. Нажмите на ваше местоположение и введите новый адрес. Откроется вид списка. ВЕРНУТЬСЯ на карту через VIEW ALL.

3. Найдите вакансию: Введите название должности, название компании или местоположение (город, улица). Catzapp JOB сначала покажет вам ближайшую вакансию. Нажмите на "View. all" – и вы увидите все вакансии на карте.

4. Нажмите на иконку или логотип на карте. Маленькая иконка укажет на название вакансии. Нажмите "view all", чтобы открыть объявление о работе. Перейдите в вид списка. через ПРОПУСТИТЬ.

5. Поделитесь с другом: Вы можете отправить вакансию своему другу или знакомому без регистрации через Facebooks. Instagram, WhatsApp, email и другие платформы. 9.

ЗАРЕГИСТРИРУЙТЕСЬ, создайте профиль и найдите работу!

#### Ищите вакансии через приложение Catzapp JOB.

Зарегистрируйтесь. Создайте профиль. Добавьте фотографию. Заполните свой профиль максимально подробно и полно.

Когда у вас будет завершенный профиль, вам будут показаны только вакансии, соответствующие вашей должности. Вы можете редактировать название должности в любое время в соответствии с вашими навыками и находить интересные вакансии по всему миру или даже на конкретной улице.

**Ищите работу как самозанятый**, предприниматель, студент, безработный или пенсионер. Подходит ли вам сезонная работа, ученический договор, стажировка, временная работа? Представьте себя и расскажите об этом сервисе своим знакомым.

**Нажмите "Я ищу работу".** Работодатель сразу получит уведомление о вас. Вы получите уведомление, когда работодатель откроет ваш профиль. Остался всего один шаг, и вы на работе.

**Действуйте оперативно. Свяжитесь** с работодателем немедленно: позвоните, посетите офис, отправьте email – делайте всё возможное, чтобы вас выбрали.

Catzapp JOB. Найди свою работу.

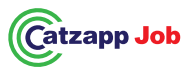

## Catzapp JOB - Darba meklētājiem - for jobseekers

"Ikvienam ir tiesības redzēt visus pieejamos darba piedāvājumus un vakances vienā acumirklī visā pasaulē."

**BEZ REĢISTRĀCIJAS** Ērtākais, ātrākais, vienkāršākais! **Lejupielādējiet Catzapp JOB (Android vai iOS).** Apstipriniet atrašanās vietas noteikšanu, lejupielādējot lietotni. Jūs uzreiz redzēsiet visus pieejamos darba piedāvājumus un ikonas visā pasaulē. Primāri redzēsiet visus darba piedāvājumus 200 km rādiusā no jūsu atrašanās vietas. Varat samazināt rādiusu saraksta skatā. Izlaist karti.

1.Atrašanās vietas noteikšana: Pielāgojiet kartes mērogu, kā vēlaties. Varat mainīt savu atrašanās vietu uz jebkuru valsti vai pilsētu. Izlaist karti. Kreisajā augšējā stūrī redzamais teksts "Hey There" norāda jūsu pašreizējo atrašanās vietu. Noklikšķiniet uz tās un ievadiet jaunu vietu. Atvērsies saraksta skats. Atgriezieties kartē, noklikšķinot uz "VIEW ALL".

2.Atrodiet darbu un piesakieties: levadiet meklēšanas laukā amata nosaukumu, uzņēmuma nosaukumu, atrašanās vietu (pilsētu, ielas adresi). Catzapp JOB vispirms parādīs darba piedāvājumu, kas ir tuvākais jums. Noklikšķiniet uz "View All" – jūs redzēsiet darba vietas kartē.

**3.Noklikšķiniet uz ikonas vai logotipa kartē:** Mazā ikona parādīs amata nosaukumu. Noklikšķiniet uz "View All", lai atvērtu darba sludinājumu. Dodieties uz saraksta skatu, izvēloties "SKIP".

**4.Dalieties ar draugu:** Varat dalīties ar piemērotu darba piedāvājumu ar draugiem un paziņām tieši, izmantojot Facebook, Instagram, WhatsApp, e-pastu utt., bez reģistrācijas.

REĢISTRĒJIES, izveido profilu un atrodi savu darbu!

Meklējiet darbu, izmantojot Catzapp JOB lietotni.

Reģistrējieties. Izveidojiet profilu. Pievienojiet fotogrāfiju. Aizpildiet savu profilu pēc iespējas pilnīgāk un detalizētāk. Kad jūsu profils ir pilnībā aizpildīts, jums tiks parādīti tikai tie darba piedāvājumi kartē, kas atbilst jūsu norādītajai profesionālajai kvalifikācijai. Varat mainīt savu amata nosaukumu atbilstoši prasmēm jebkurā laikā un atrast sev interesējošus darba piedāvājumus visā pasaulē vai pat noteiktā ielā.

Piesakieties darbam kā pašnodarbinātais, uzņēmējs, students, bezdarbnieks vai pensionārs. Vai jums ir piemērots sezonas darbs, prakses vieta, darba prakse, gadījuma darbi, papilddarbi? lepazīstiniet sevi un dalieties ar informāciju par šo pakalpojumu ar saviem draugiem un paziņām.

Noklikšķiniet uz "Pieteikties darbam". Darba devējs uzreiz saņems paziņojumu par jūsu pieteikumu. Jūs saņemsiet ziņojumu, kad darba devējs apskatīs jūsu profilu un to atvērs. Vēl tikai viens solis, un jūs esat darbā.

**Rīkojieties ātri un efektīvi**. Nekavējoties sazinieties ar darba devēju. Zvaniet – apmeklējiet darba vietu – nosūtiet e-pastu... dariet visu, lai jūs izvēlētos!

Catzapp JOB. Atrodi savu darbu.

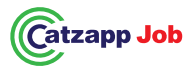

## Catzapp JOB – darbo ieškantiems

"Visi turi teisę matyti visus laisvus darbo pasiūlymus ir užduotis vienu žvilgsniu, visame pasaulyje."

BE REGISTRACIJOS – Paprasčiausias, greičiausias ir lengviausias būdas!

1.Atsisiųskite Catzapp JOB (Android arba iOS). Patvirtinkite vietovės duomenų naudojimą diegiant programėlę. Iš karto matysite visus laisvus darbo pasiūlymus ir piktogramas visame pasaulyje. Pirmiausia matysite visus laisvus darbo pasiūlymus 200 km spinduliu nuo jūsų buvimo vietos. Galite sumažinti šį atstumą sąrašo rodinyje. SKIP (praleiskite) žemėlapį.

2.Vietovės nustatymai: Priartinkite žemėlapį pagal savo poreikius. Galite keisti savo buvimo vietą į bet kurią šalį ar miestą. SKIP (praleiskite) žemėlapį. Viršutiniame kairiajame kampe matysite užrašą "Hey There" – tai jūsų dabartinė buvimo vieta. Spustelėkite savo vietovę ir įveskite naują vietą. Atsidarys sąrašo rodinys. GRĮŽKITE į žemėlapį paspausdami "VIEW ALL".

3.Raskite darbą ir ieškokite: Įveskite paieškos lauke darbo pavadinimą, įmonės pavadinimą arba vietovę (miestą, gatvės adresą). Catzapp JOB sąraše pirmiausia parodys darbą, esantį arčiausiai jūsų. Spustelėkite "View all", kad matytumėte darbo pasiūlymus žemėlapyje. 4.Spustelėkite piktogramą ar logotipą žemėlapyje. Maža piktograma parodys darbo pavadinimą. Spustelėkite "View all", kad atidarytumėte darbo pasiūlymą. Norėdami grįžti į sąrašo rodinį, pasirinkite "SKIP". 5.Pasidalinkite su draugu: Galite be registracijos pasidalinti tinkamu darbo pasiūlymu su draugu ar pažįstamu tiesiogiai per "Facebook", "Instagram", "WhatsApp", el. paštu ir kitais kanalais REGISTRUOKITĖS, sukurkite profilį ir gaukite savo svajonių darbą!

# leškokite darbo su Catzapp JOB programėle.

**Registruokitės.** Sukurkite savo profilį. Pridėkite nuotrauką. Užpildykite savo profilį kuo išsamiau ir išsamiau.

Kai jūsų profilis bus užpildytas, žemėlapyje matysite tik darbo pasiūlymus, atitinkančius jūsų profesinį titulą.

**Bet** kada galite redaguoti savo profesinį pavadinimą pagal savo įgūdžius ir atrasti naujų darbo galimybių visame pasaulyje ar net gatvės tikslumu. Ieškokite darbo kaip savarankiškai dirbantis asmuo, verslininkas, studentas, bedarbis ar pensininkas.

Ar jus domina sezoninis darbas, mokymo sutartis, praktikos vieta, laikinas darbas ar papildomos užduotys?

Pateikite savo kandidato profilį ir informuokite apie šią platformą visus savo pažįstamus. Spustelėkite "leškau darbo". Darbdavys iškart gaus pranešimą apie jus. Jūs būsite informuoti, kai darbdavys peržiūrės jūsų profilį ir atidarys jį. Liko tik vienas žingsnis – ir jūs jau dirbate!

# Būkite aktyvūs ir veiksmingi.

Nedelsdami susisiekite su darbdaviu. Skambinkite – apsilankykite vietoje – siųskite el. laišką... padarykite viską, kad būtent jūs būtumėte pasirinkti!

Catzapp JOB – sugauk savo svajonių darbą.